# TFT 35/28/24 screen customize

## - Convention

If the customer needs to customize the display picture of the touch screen , the following should be observed:

 Custom Logo image size is specified as: TFT35: Width = 480 pixels, height = 320 pixels. TFT28/TFT24: Width = 320 pixels, height = 240 pixels.

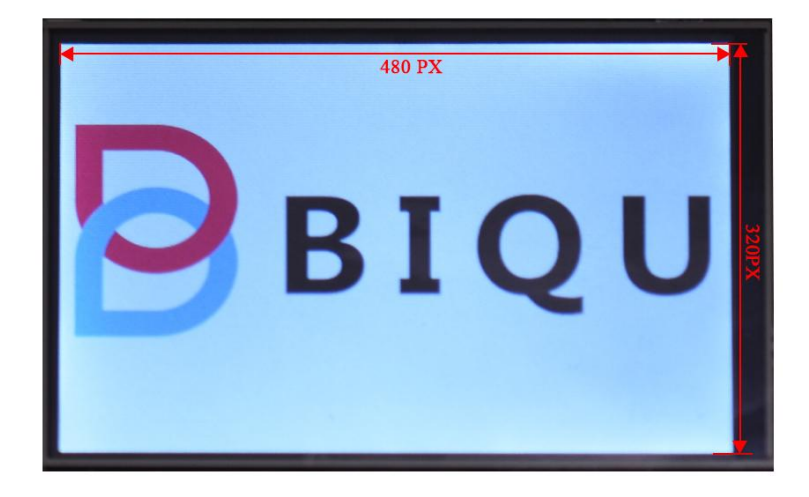

 2. Custom button image size is specified as: TFT35: Width = 95 pixels, height = 95 pixels. TFT28/TFT24: Width = 70 pixels, height = 70 pixels.

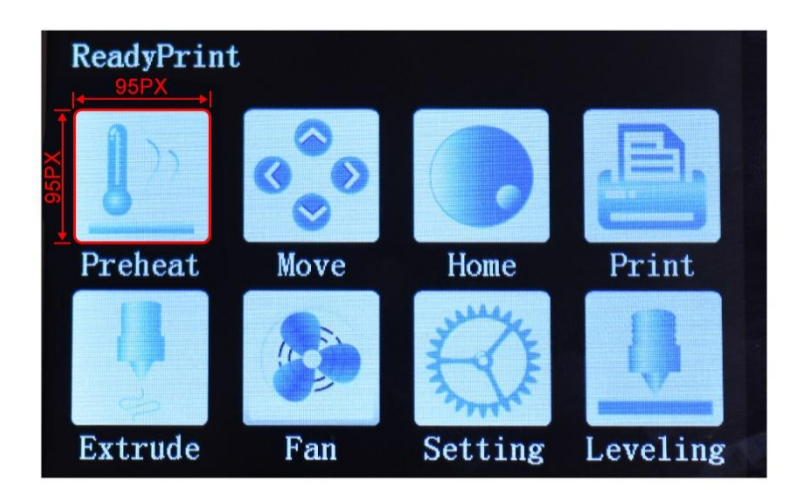

3. The custom image must be given a specific name. (detailed in firmware"icon\_list.inc"file). the first "X\_ICON (HEAT)" means need a "Heat.bmp" file, the second "X\_ICON (MOVE)" means need a "Move.bm" file, etc...

|   | EXPLORER                 | C icon_list.inc × C boot.c                                    |
|---|--------------------------|---------------------------------------------------------------|
|   | OPEN EDITORS             | 1 /**                                                         |
|   | ▲ BIGTREETOUCH †?) 🎦 🖒 🗊 | <pre>2 * Icon Keywords Generation</pre>                       |
|   |                          | 3 * Usage: X_ICON(VALUE)                                      |
|   | C Language.c             | 4 * 'VALUE' is the keyword name without the 'ICON_'           |
|   | C Language.n             |                                                               |
| 1 | C Language.inc           | 6 * Description: <u>https://en.wikipedia.org/wiki/X_Macro</u> |
|   | C utf8_decode.c          |                                                               |
|   | C utf8_decode.h          | 8 X_ICON (HEAT)                                               |
|   | ♦ UI                     | 9 X_ICON (MOVE)                                               |
|   | ▶ Vfs                    |                                                               |
| 1 | C boot.c                 | $12 \times TCON (EXTRUCE)$                                    |
|   | C boot.h                 | $12 \times 1000 (EAN)$                                        |
|   | C coordinate.c           | 14 X ICON (SETTINGS)                                          |
|   | C coordinate.h           | 15 X ICON (LEVELING)                                          |
|   | C extend c               | 16 X_ICON (INC)                                               |
|   | C extend h               | 17 X_ICON (DEC)                                               |
|   |                          | 18 X_ICON (NOZZLE)                                            |
|   |                          | 19 X_ICON (BED)                                               |
|   | C flashStore.h           | 20 X_ICON (1_DEGFEE)                                          |
|   | C icon_list.inc 1        | 21 X_ICON (5_DEGREE)                                          |
|   | C interfaceCmd.c         | 22 X_ICON (10_DEGREE)                                         |
|   | C interfaceCmd.h         | 23 X_ICON (STOP)                                              |
|   | C LCD_Encoder.c          | $24 \times 1000$ (M TNC)                                      |
|   | C LCD_Encoder.h          | $26 \times TCON (Y TNC)$                                      |
|   | C parseACK.c             | $27 \times ICON (Z INC)$                                      |
|   | C parseACK.h             | 28 X ICON (01 MM)                                             |
|   | ▶ Fatfs                  | 29 X_ICON (1_MM)                                              |
|   | ▲ Hal                    | 30 X_ICON (10_MM)                                             |
|   | STM32 USB Host Library   | 31 X_ICON (X_DEC)                                             |
|   | STM32 USB OTG Driver     | 32 X_ICON (Y_DEC)                                             |
|   | <pre></pre>              | 33 X_ICON (Z_DEC)                                             |

#### 二、 Steps

We need to use the drawing tool to modify the desired image, such as Photoshop. There are two formats for our custom images:

I .Boot Logo image size is 480 x 320(for TFT35)/320 x 240(for TFT28/TFT24) pixels, named Logo, picture format is BMP. Button image size is 95 x 95(for TFT35)/70 x 70(for TFT28/TFT24) pixels, see appendix for corresponding name , picture format is BMP. Example in making logo picture with Photoshop as below.

II .Open PS, Ctrl+N, create a new canvas, modify the width and height of the canvas to the number we need. Then confirm it.

| New              |                         |                     |             |   | ×             |
|------------------|-------------------------|---------------------|-------------|---|---------------|
|                  | <u>N</u> ame:           | Untitled-1          |             |   | ОК            |
| Preset:          | Custom                  |                     | -           |   | Reset         |
|                  | Sįze;                   |                     |             | - | Save Preset   |
|                  | Width:                  | 480                 | Pixels      | - | Delete Preset |
|                  | <u>H</u> eight:         | 320                 | Pixels      | - |               |
|                  | Resolution:             | 72                  | Pixels/Inch | - |               |
|                  | Color <u>M</u> ode:     | RGB Color 🔹         | 8 bit       | - |               |
| Backgrour        | nd <u>C</u> ontents:    | White               |             | - | Image Size:   |
| 🙁 Advan          | iced                    |                     |             |   | 450.0K        |
|                  | Color Pr <u>o</u> file: | sRGB IEC61966-2.1 👻 |             |   |               |
| Pi <u>x</u> el A | Aspect Ratio:           | Square Pixels       |             | • |               |

# III.Directly drag the logo image into the PS.

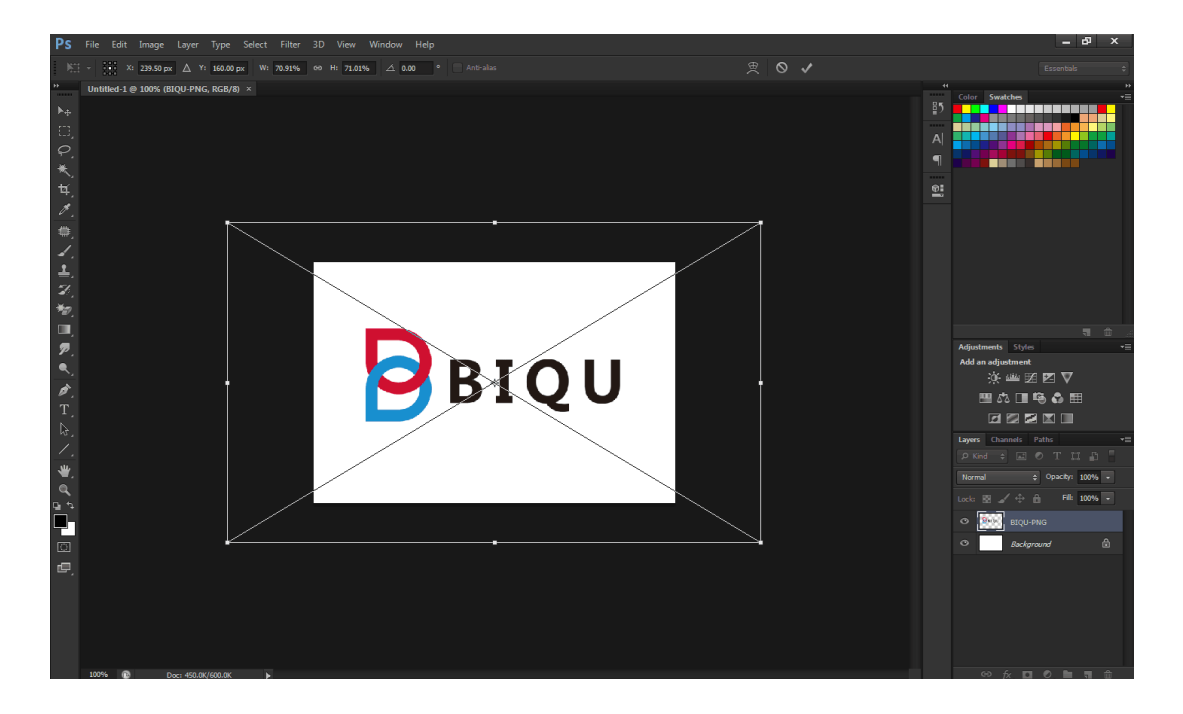

 $IV.\ensuremath{\mathsf{Use}}$  the "Shift +Alt" on the Key Board to ajust the proportion and position.

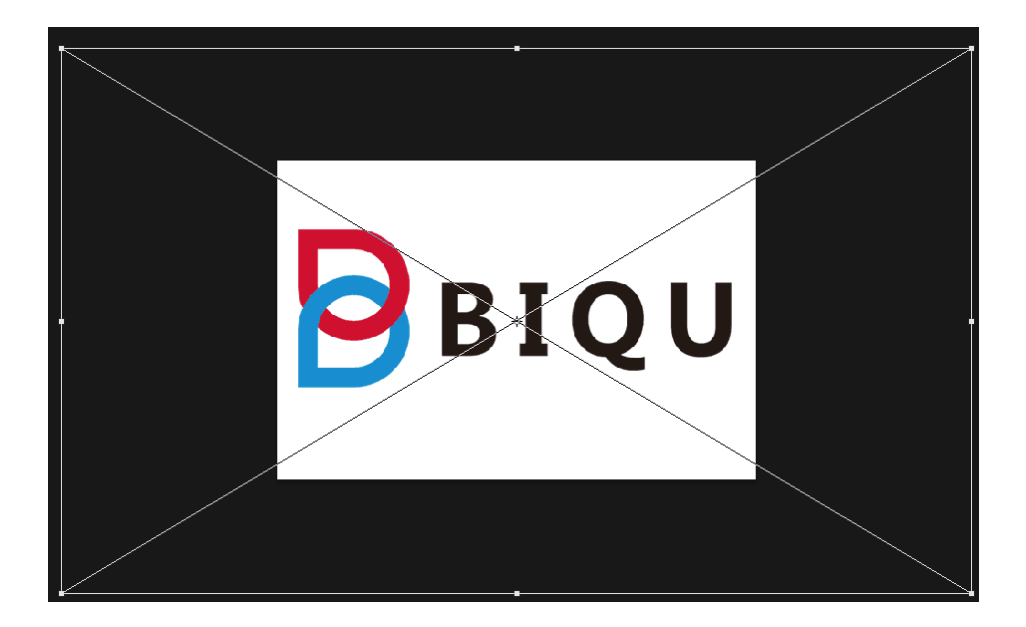

 $V\,.\ensuremath{\mathsf{Next}}$  save the picture which we modified before to the Format of "BMP", Then named it of" Logo .bmp

| Save As  |                               |                                                   |           | ×     |
|----------|-------------------------------|---------------------------------------------------|-----------|-------|
| 保存在 (L)  | : 🚺 bmp                       | - G 🖉 🖻                                           | • •       |       |
| 最近访问的位置  | 1                             | 没有与搜索条件匹配的项。                                      |           |       |
|          |                               |                                                   |           |       |
| 计算机      |                               |                                                   |           |       |
| 1.324    | 文件名(图):                       | Logo. bmp                                         | -         | 保存(2) |
|          | <u>F</u> ormat:               | BMP (*. BMP;*. RLE;*. DIB)                        | <b>-</b>  | 取消    |
| Sa<br>Sa | ve Options<br>ve:             | As a Copy Notes Alpha Channels Spot Colors Layers |           |       |
| Co       | lor:                          | Use Proof Setup: Working CMYK                     |           |       |
|          | Thumbnail                     | Use Lower Case Extension                          |           |       |
| 4        | File must be sav              | ed as a copy with this selection,                 |           |       |
| ВМР      | Options                       |                                                   |           | ×     |
|          | File Forma<br>Windows<br>OS/2 | t O<br>Can                                        | K<br>.cel |       |

VI.We need to Create a new folder called "TFT35(TFT24/TFT28)/bmp" in the SD card, next copy all picture you modified on the previous process to the folder "TFT35(TFT24/TFT28)/bmp", then put the SD card into the TFT screen and reset, the

Advanced Modes

Depth 1 Bit 4 Bit 8 Bit 16 Bit 24 Bit 32 Bit

Compress (RLE)

🔲 Flip row order

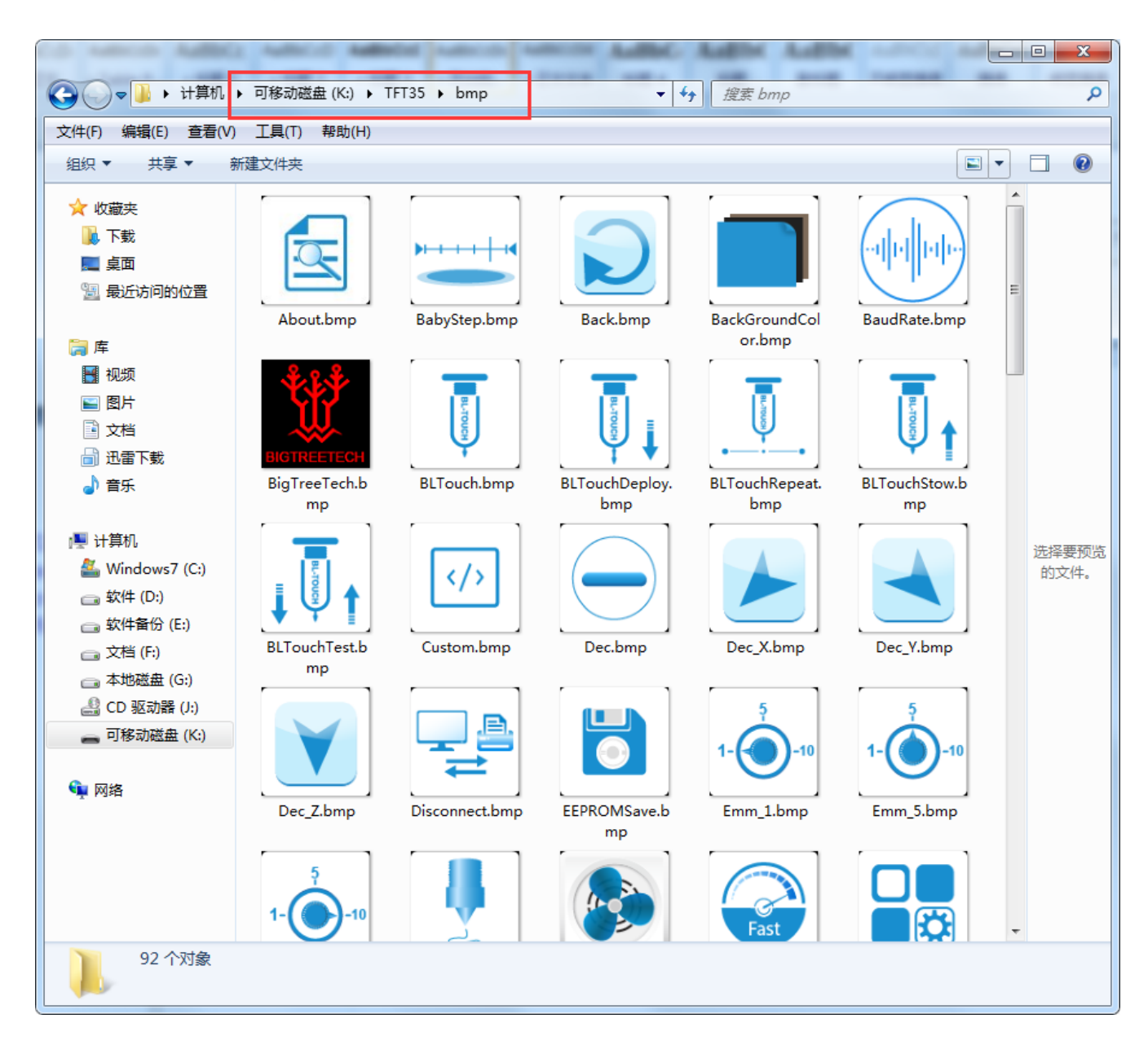

## system inside will be upgraded automatically, Finally, the it will be finished.